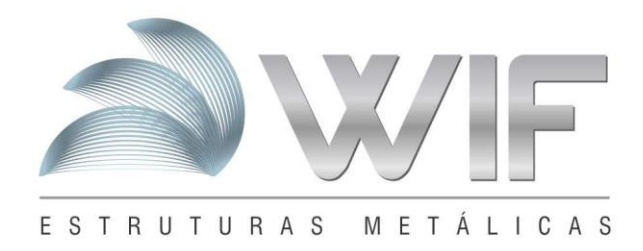

## Acesso via Windows Explorer

Pressione a tecla no teclado + letra "R". Abrirá a janela executar, em seguida digite explorer e pressione " OK"

| 💷 Exec         | utar D                                                                                                   | × |
|----------------|----------------------------------------------------------------------------------------------------|---|
|                | Digite o nome de um programa, pasta, documento ou<br>recurso da Internet e o Windows o abrirá para você. |   |
| <u>A</u> brir: | explorer ~                                                                                               |   |
|                | OK Cancelar <u>P</u> rocurar                                                                             |   |
|                | Pesquisar na Web e no Windows                                                                            |   |

Na guia de endereço digite o endereço <u>ftp://mmsinusa.com.br</u>, conforme abaixo. Digite o usuário e senha informados anteriormente por e-mail.

| Fixar no<br>Acesso rápido | Mover Copiar<br>para para para control term control term con |  |
|---------------------------|----------------------------------------------------------------------------------------------------|--|
| Area de Iransferencia     | Organizar Novo Abrir Selecionar                                                                                                    |  |
| 🖈 Acesso rápido           | Fazer logon como X                                                                                                    |  |
| ConeDrive                 | O servidor não permite logon anônimo ou o endereço de email não foi aceito.                                                                                                    |  |
| 🥏 Rede                    | Servidor FTP:       mmsinusa.no-ip.org         Nome de<br>usuário:                                                                                                    |  |
|                           | Fazer logon anônimo Salvar senha                                                                                                    |  |

Rua Osório de Almedia 1004 | Poço Rico | Juiz de Fora - MG inusa@inusa.com.br

inusa@inusa.com.br

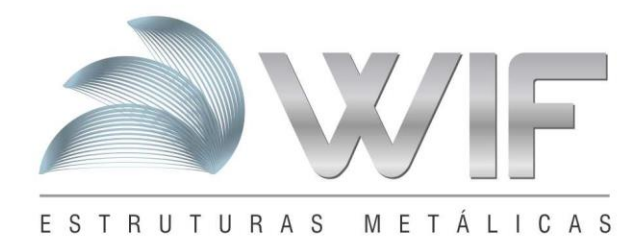

| 👰   🛃 🔚 🗢   mmsinusa.no-ip.org                                             |                                           |                                               |                           |                   |
|----------------------------------------------------------------------------|-------------------------------------------|-----------------------------------------------|---------------------------|-------------------|
| Arquivo Início Compartilhar                                                | Exibir                                    |                                               |                           |                   |
| Painel de visualização<br>☐ Painel de detalhes<br>Painel de<br>navegação ▼ | Ícones extra grande Ícones pequenos Filos | s 💽 Ícones grandes<br>BB Lista<br>BE Conteúdo | tcones méd<br>≣≣ Detalhes | dios              |
| Painéis                                                                    |                                           | Layout                                        |                           |                   |
| ← → · ↑ 🎐 > Internet > m                                                   | msinusa.no-ip.org                         |                                               |                           |                   |
| 🔉 📌 Acesso rápido                                                          | Nome                                      | ^                                             | Tamanho                   | Тіро              |
| ∖ 🙆 OneDrive                                                               | ftp01                                     |                                               |                           | Pasta de arquivos |
|                                                                            | ftp02                                     |                                               |                           | Pasta de arquivos |
| > 💻 Este Computador                                                        | ftp03                                     |                                               |                           | Pasta de arquivos |
| De de                                                                      | ftp04                                     |                                               |                           | Pasta de arquivos |
| > 📑 Kede                                                                   | ftp05                                     |                                               |                           | Pasta de arquivos |
|                                                                            | INUSA                                     |                                               |                           | Pasta de arquivos |

<u>+55 (32) 3</u>215-7328

Rua Osório de Almedia 1004 | Poço Rico | Juiz de Fora - MG inusa@inusa.com.br

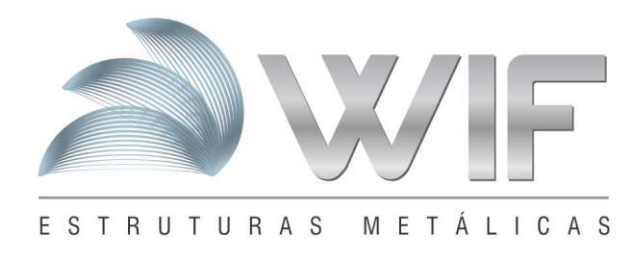

## Acesso via cliente FileZilla

## Usuário e senha devem ser informados antes por e-mail.

Informar o host, nome do usuário, senha e porta conforme a imagem abaixo.

| trijnuzahl@mmsinusa.nc-ip.org - FileZilla                                                                                                    | Iterporusð/Uternminuta.no-ip.org - FileZilla                                                                                                    | pinusa01@mmsinusa.no-ip.org - FileZilla<br>vo Editar Ver Transferir Servidor Marcadores Ajuda Depuração de erros                                                                                                    |                                                           |
|----------------------------------------------------------------------------------------------------|----------------------------------------------------------------------------------------------------|----------------------------------------------------------------------------------------------------|-----------------------------------------------------------|
| inio Editar Ver Transferi Servidor Maradore Ajuda Depunção de eros                                                                                                    | iaiou E ditar Ver Tansfreir Senidor Marcadores Ajuda Depurção de erros                                                                                                    | vo Editar Ver Transferir Servidor Marcadores Ajuda Depuração de erros                                                                                                    | - 0                                                       |
| Implication       Implication                                                                                                    | Iminusano-ip.org       Nome de gusánic. frajinusali       Senha:       Porta:       Conexião rápida         17       Estado:       Conecido 201.46 (142:0021       Estado:       Conecido 201.46 (142:0021         17       Estado:       Conecido 201.46 (142:0021       Estado:       Conecido rabitado estado estado e                                                                                                    |                                                                                                    |                                                           |
| Tambo Tipo Modificado Paris Concelado 2014.51.42.2005.1<br>17 Etado: Concectando 2014.61.42.2005.1<br>17 Etado: Concectando 2014.61.42.2005.1<br>17 Etado: Concectando 2014.61.42.2005.1<br>17 Etado: Concectando asuporta FIP Sobre TLS<br>17 Etado: Concectando asuporta caracteres invilida, detabilitando UTF-8. Selecione a opção UTF-8 no Gerenciador de Sites para forçar ao UTF-8.<br>17 Etado: Concetado asuporta caracteres que não sejam ASCII.<br>17 Etado: Concetado asuporta caracteres que não sejam ASCII.<br>17 Etado: Directory lising of // successful<br>18 Etado: Directory lising of // successful<br>19 Etado: Directory lising of // successful<br>19 Etado: Nervier um comando para manter a atividade<br>11 Etado: A enviar um comando para manter a atividade<br>12 Etado: A enviar um comando para manter a atividade<br>13 Etado: A enviar um comando para manter a atividade<br>14 Etado: A enviar um comando para manter a atividade<br>14 Etado: A enviar um comando para manter a atividade<br>15 Etado: A enviar um comando para manter a atividade<br>16 P C<br>17 Etado: Otto Para de arguivos<br>14 Pata de arguivos<br>14 Pata de ar                                                                                                 | Induction pursue       general pursue       general       region       general       general <thgeneral< th="">       general       <th< td=""><td>meinusa nosin org. Nome de urusirio: ffninusa01 Sanhar Assassa</td><td>Conevio rínida</td></th<></thgeneral<>                                                                                                    | meinusa nosin org. Nome de urusirio: ffninusa01 Sanhar Assassa                                                                                                    | Conevio rínida                                            |
| 17 Estado: Concetanda 20146/14/20021                                                                                                    | classe       A Lesses       Propriet de 2014(k1/42/2002)         7       Estado:       Concitado 2014(k1/42/2002)         7       Estado:       Concitado estabelecida, esperando mensagem de boas-vindas         7       Estado:       Dsevidor no supura ra Telosobre TLS         7       Estado:       Dsevidor no supura ra requenca, não sejam ASCIL.         7       Estado:       O sevidor no supura ra requenca, não sejam ASCIL.         7       Estado:       O sevidor no supura ra requenca, não sejam ASCIL.         7       Estado:       O sevidor no supura ra requenca, não sejam ASCIL.         7       Estado:       O sevidor no supura ra requenca, não sejam ASCIL.         7       Estado:       O sevidor no supura ra requenca, não sejam ASCIL.         7       Estado:       O bendo lista de pastas         81       Estado:       O bendo lista de pastas         91       Estado:       Directory listing of 7" successful         11       Estado:       Nomé       Tamanho         11       Estado:       Nomé       Tamanho         12       Estado:       Nomé       Tamanho       Tipo         13       Modificado       Permissões       Proprietári         14       Pasta de arquivos       2//1                                                                                                    | 7 Ertado: A resolver o endereco de morinura no-in ora                                                                                                    |                                                           |
| 77       Estado:       Concade estabelecida, esperando mensagem de boas-vindas         78       Estado:       Servidor sme seguinaro, não suporta EIP sobre TIS         77       Estado:       Recebida uma sequência de caractres inwilda, desabilitando UTF-8. Selecione a opção UTF-8 no Gerenciador de Sites para forçar ao UTF-8.         77       Estado:       Oservidor não suporta caracteres que não sejam ASCIL.         78       Estado:       Obtendo lista de pasta                                                                                                    | 77       Estado:       Conexão estabelecida, esperando mensagem de boas-vindas         78       Estado:       Servidor sens esgunaraç, ñão supota TEP Solve TLS         77       Estado:       O servidor não supota Caracteres que não sejam ACII         78       Estado:       O servidor não supota Caracteres que não sejam ACII         79       Estado:       O servidor não supota Caracteres que não sejam ACII         78       Estado:       Obrendo lista de pastas         21       Estado:       Directory listing of "/" successful         31       Estado:       A enviar um comando para manter a atividade         Endereço remoto: /         9-3       D:         9-4       D:         9-5       Y. (Insceptic Afquivos)         1       Tamanho       Tipo         9-4       D:         9-5       Y. (Insceptic Afquivos)         1       Tamanho       Tipo         9-4       D:       Y.         9-5       Y. (Insceptic Afquivos)       Y         1       Tamanho       Tipo       Modificado         9-5       Y. (Insceptic Afquivos)       Y       Y         9-5       Y. (Insceptic Afquivos)       Y       Y                                                                                                    | 7 Estado: Conectando 201.46.142.209:21                                                                                                    |                                                           |
| if stade:       Recclida uma sequeñcia de caracteres invilida, desabilitando UTF-8. Selecione a opção UTF-8 no Gerenciador de Sites para forçar ao UTF-8.         if stade:       O servidor noi suporta caracteres que não sejam ASCII.         if stade:       Obtendo liza de pastas                                                                                                    | i?       Estado:       Recebida uma sequência de caracteres invélida, desabilitando UTF-8. Selecione a opção UTF-8 no Gerenciador de Sites para forçar ao UTF-8.         i?       Estado:       O recridor não suporta caracteres que não sejam ASCII.         i?       Estado:       Conectado         i?       Estado:       Directory listing of 7" successful         i?       Estado:       Directory listing of 7" successful         i?       Estado:       A enviar um comando para manter a atividade         eco local:       Culteres       i         i*       Windows       i         i**       P       /         i**       Vindows       i         i**       P       /         i**       Tamanho       Tipo       Modificado         i**       Pasta de arquivos       14/12/2015 00:25:45       Pasta de arquivos         Pasta de arquivos       25/11/2015 15:10:14       Pasta de arquivos       09/07/2012 12:         Pasta de arquivos       Q/12/2015 15:0:0:24       iftp01       Pasta de ar       09/04/2013 07:         Pasta de arquivos       Q/12/2015 15:0:0:02       iftp05       Pasta de ar       09/04/2013 07:         i*to soltema       0       Q/01/2015 15:0:0:1       iftp04       Pasta de ar <td>For a stado: Conexão estabelecida, esperando mensagem de boas-vindas     Estado: Servidor sem segurança, não suporta FTP sobre TLS</td> <td></td>                                                                                                    | For a stado: Conexão estabelecida, esperando mensagem de boas-vindas     Estado: Servidor sem segurança, não suporta FTP sobre TLS                                                                                                    |                                                           |
| 17       Estado:       O servidor não suporta caracteres que não sejam ASCII.         17       Estado:       Conectado         17       Estado:       O birectorij listing of "" successful         18       Estado:       A enviar um comando para manter a atividade         19       Estado:       A enviar um comando para manter a atividade         11       Estado:       A enviar um comando para manter a atividade         17       Estado:       A enviar um comando para manter a atividade         18       Estado:       A enviar um comando para manter a atividade         19       D:                                                                                                    | 17       Estado:       O servidor não suporta caracteres que não sejam ASCII.         17       Estado:       Conectado         17       Estado:       Ditector) lista de pastas         17       Estado:       Ditector) listing of /" successful         18       Estado:       Ditector) listing of /" successful         19       Estado:       A enviar um comando para manter a atividade         19       Evidor       Pasta de arquivos         19       Pasta de arquivos       14/12/2015 00:25:45         19       Pasta de arquivos       25/11/2015 15:10:14         19       Pasta de arquivos       25/11/2015 15:10:14         19       Pasta de arquivos       09/04/2013 07         19       Pasta de arquivos       09/04/2013 07         19       Pasta de arquivos       09/04/2013 07         19       Pasta de arquivos       09/04/2013 07         19       Pasta de arquivos       09/04/2013 07         19       Pasta de arquivos       09/04/2013 07         10       Pasta de arquivos       09/04/2013 07         10       Pasta de arquivos       09/04/2013 07         10       Pasta de arquivos       09/04/2013 07         11       Past                                                                                                    | <ol> <li>Fordado de la seguinação, nos suportar en sobre res</li> <li>Recebida uma sequência de caracteres inválida, desabilitando UTF-8. Selecione a</li> </ol>                                                                                                    | opção UTF-8 no Gerenciador de Sites para forçar ao UTF-8. |
| 17 Estado: Obtendo lista de patza<br>21 Estado: Directory listing of "/" successful<br>31 Estado: A enviar um comando para manter a atividade<br>eco local: Cuerco<br>→ D<br>→ D<br>→ D<br>→ D<br>→ D<br>→ E (Recovery)<br>→ E (Recovery)<br>→ E (Recovery)<br>→ Y: (\ssvaplic\Arquivos)<br>Tamanho Tipo Modificado Permissões Proprietári<br>→ Pasta de arquivos<br>Pasta de arquivos<br>Pa             | i7 Estado: Directory listing of "/" successful<br>1 Estado: Directory listing of "/" successful<br>1 Estado: A enviser um comando para manter a atividade<br>eço local: Culteres<br>P at de arquivos<br>Pasta de arquivos<br>Pasta de arq | 7 Estado: O servidor não suporta caracteres que não sejam ASCII.<br>7 Estado: Conectado                                                                                                    |                                                           |
| 21       Estado:       Directory listing of "," successful         51       Estado:       A enviar um comando para manter a atividade         Endereço remoto:                                                                                                    | 21       Estado:       Directory listing of "/" successful         51       Estado:       A enviar um comando para manter a atividade         eco local:       CiUcarco:       /         a.       Windows       /         b.       Windows       /         b.       Windows       /         b.       Windows       /         b.       Windows       /         b.       Windows       /         b.       Windows       /         b.       Windows       /         b.       Windows       /         b.       Windows       /         b.       Windows       /         b.       Windows       /         b.       Y. (VixraplicArquivos)       /         Tamanho       Tipo       Modificado       ^         Pasta de arquivos       14/12/2015 00:25:45       //       //         Pasta de arquivos       25/11/2015 15:10:14       Pasta de ar       10/07/2012 07         Pasta de arquivos       04/12/2013 00:2       /       /       10/07/2012 07         Pasta de arquivos       04/12/2015 15:0:0:4       //       Pasta de ar       09/04/2013 07                                                                                                    | 7 Estado: Obtendo lista de pastas                                                                                                    |                                                           |
| activity of kindlows       image: second construction of part inducts of windlows         activity of the second construction of part inducts of windlows       image: second construction of part inducts of windlows         activity of the second construction of part inducts of windlows       image: second construction of part inducts of windlows         activity of the second construction of part inducts of windlows       image: second construction of windlows         activity of the second construction of the second construction of the second c                                                                                                    | ecolocal       Culters         windows       →         →       D:         →       D:         →       Er (Recovery)         →       Y: (\srvaplic\Arquivos)         Tamanho       Tipo         Modificado       ^         Pasta de arquivos       14/12/2015 00:25:45         Pasta de arquivos       14/12/2015 00:25:45         Pasta de arquivos       25/11/2015 15:10:14         Pasta de arquivos       09/07/2012 12:         Pasta de arquivos       25/11/2015 15:0:02         Pasta de arquivos       04/12/2013 00:         Pasta de arquivos       04/12/2015 15:0:02         Pasta de arquivos       04/12/2013 01:         Pasta de arquivos       04/12/2013 01:         Pasta de arquivos       04/12/2013 01:         Pasta de arquivos       09/07/2012 11:         Pasta de arquivos       09/07/2013 11:         Pasta de arquivos       09/07/2015 18:16:25         Pasta de 5/01/2016 18:16:25       0         Pasta do 5/01/2016 18:16:25       0         Pasta do 5/01/2016 18:16:25       0         Pasta do 5/01/2016 18:16:25       0                                                                                                    | Estado: Directory listing of "/" successful     Estado: A enviacium comando para manter a atividade                                                                                                    |                                                           |
| eço local: Cullersi<br>Windows<br>→ D:<br>→ E (Recovery)<br>→ Y (Visraplic\Arquivos)<br>Tamanho Tipo Modificado<br>Pasta de arquivos<br>Pasta de arquivos<br>Pasta de arguivos<br>Pasta de arguivos<br>Past | eço local: CulterS<br>Windows<br>D<br>Tamanho Tipo Modificado Proprietári<br>Pasta de arquivos 14/12/2015 00:25:45<br>Pasta de arquivos 14/12/2015 00:25:45<br>Pasta de arquivos 25/11/2015 15:10:14<br>Pasta de arquivos 25/11/2015 15:10:14<br>Pasta de arquivos 04/12/2015 15:00:24<br>Pasta de arquivos 04/12/2015 15:00:25<br>Pasta de arquivos 04/12/2015 15:00:25<br>Pasta de arquivos 04/1                                                                                                    | stado. A enviar un comando para manter a atividade                                                                                                    |                                                           |
| eço local: Culteres                                                                                                    | eço local: CAUsersi                                                                                                    |                                                                                                    |                                                           |
| eço local CiUrers  Vindows  Constraint of the second of the second of t                                                                                                    | eço local: CUJERSY       Findereço remoto: /     Findereço remoto: /     Findereqo remoto: /     Findereqo remoto: /     Find                                                                                                    |                                                                                                    |                                                           |
| cero local € (Ukere) Vindovis Findereço remoto: / Windovis Vi (Vinvaplic/Arquivos) Tamanho Tipo Modificado Permissões Proprietári Pasta de arquivos Pasta de arquivos Pasta de Sistema 25/01/2016 18:16:25 Pasta de arquivos Pasta de arquivos Pasta de arquivo                                                                                                    | eço local: Cultera<br>Windows<br>De D<br>D<br>D<br>D<br>D<br>D<br>D<br>D<br>D<br>D<br>D<br>D<br>D<br>D                                                                                                    |                                                                                                    |                                                           |
| Image: Windows       Image: Windows       Image: Windows       Image: Windows         Image: Windows       E (Recovery)       Image: Windows       Image: Windows       Image: Windows         Image: Windows       Windows       Image: Windows       Image: Windows       Image                                                                                                    | Windows       Image: Windows       Image: Windo                                                                                                    | eço local: C:\Users\                                                                                                    | V Endereço remoto: /                                      |
| B→ E (Recovery)<br>→ Y (\\srvaplic\Arquivos)<br>Tamanho Tipo Modificado Permissões Proprietári<br>Pasta de arquivos 14/12/2015 00:25:45<br>Pasta de arquivos<br>Pasta de arquivos<br>Pasta de ar            | B) → E (Recovery)<br>→ Y (\\srvaplic\Arquivos)<br>Tamanho Tipo Modificado Permissões Proprietári<br>Pasta de arquivos 14/12/2015 00:25:45<br>Pasta de arquivos 14/12/2015 00:25:45<br>Pasta de arquivos 25/11/2015 15:10:14<br>Pasta de arquivos 25/11/2015 15:10:14<br>Pasta de arquivos 04/12/2015 15:00:24<br>Pasta de arquivos 04/12/2015 15:00:24<br>Pasta de arquivos 04/12/2015 10:10:025<br>Pasta de arquivos 04/12/2015 10:10:025<br>Pasta de a                                                                                                    | i Windows                                                                                                    |                                                           |
| Tamanho       Tipo       Modificado       ramanho       Tipo       Modificado       Permissões       Proprietári         Pasta de arquivos       14/12/2015 00:25:45       Pasta de arquivos       Pasta de arquivos       Pasta de arquivos       Pasta de arquivos       Pasta de arquivos       Pasta de arquivos       Posta de arquivos       Posta de arquivos       Posta de arquivos       Posta de arquivos       Posta de arquivos       Posta de arquivos       Posta de arquivos       Posta de arquivos       09/04/2013 07       Pasta de arquivos         Pasta de arquivos       04/12/2015 15:03:02       Pasta de arquivos       09/04/2013 07       Pasta de arquivos       09/04/2013 07       Pasta de arquivos         Pasta de arquivos       04/12/2015 15:03:02       Pasta de arquivos       09/04/2013 07       Pasta de arquivos       09/04/2013 07       Pasta de arquivos         Pasta de arquivos       05/01/2016 18:16:25       Pasta do Sistema       25/01/2016 18:16:25       Pasta do Sistema       05/01/2016 10:21:13       Pasta de arquivos       09/04/2013 11:       Pasta de arquivos         Pasta de arguivos       04/12/2015 10:30:02       Pasta de arguivos       09/04/2013 11:       Pasta de arguivos       09/04/2013 11:         Pasta do Sistema       25/01/2016 18:16:25       Pasta de arguivos       09/04/2013 01:21:13       Pasta de                                                                                                    | Brief 2 (Usrveplic/Arquivos)       ▼         Tamanho       Tipo       Modificado       Permissões       Proprietári         Pasta de arquivos       14/12/2015 00:25:45       Pasta de arquivos       11/12/2015 13:       Pasta de arquivos         Pasta de arquivos       25/11/2015 15:10:14       Pasta de arquivos       Pasta de arquivos       09/07/2012 12:       Ftp03       Pasta de ar       09/07/2012 07:         Pasta de arquivos       Pasta de arquivos       09/01/2015 15:10:14       Pasta de ar       09/04/2013 07:       Ftp04       Pasta de ar       09/04/2013 07:         Pasta de arquivos       04/12/2015 15:0:02       Pasta de ar       09/04/2013 07:       INUSA       Pasta de ar       09/04/2013 07:         Pasta de arquivos       04/12/2015 15:0:02       INUSA       Pasta de ar       09/04/2013 07:       INUSA         Pasta de arquivos       09/04/2015 18:16:25       INUSA       Pasta de ar       09/04/2013 11:                                                                                                    | E (Recover)                                                                                                    |                                                           |
| Tamanho     Tipo     Modificado       Pasta de arquivos     14/12/2015 00:25:45     n       Pasta de arquivos     14/12/2015 00:25:45     n       Pasta de arquivos     14/12/2015 15:10:14       Pasta de arquivos     25/11/2015 15:10:14       Pasta de arquivos     09/04/2013 07       Pasta de arquivos     04/12/2015 15:03:02       Pasta de arquivos     04/12/2015 15:03:02       Pasta de arquivos     04/12/2015 15:03:02       Pasta de arquivos     04/12/2015 15:03:02       Pasta de arquivos     04/12/2015 15:03:02       Pasta de arquivos     09/04/2013 11:       Pasta de arquivos     09/04/2013 11:       Pasta de arquivos     09/04/2013 11:       Pasta de arquivos     09/04/2013 11:       Pasta de arquivos     09/04/2013 11:       Pasta de arquivos     09/04/2013 11:       Pasta do Sistema     25/01/2016 18:16:25       Pasta do Sistema     25/01/2016 17:21:13       Pasta de arquivos     04/12/2015 15:03:02                                                                                                    | Tamanho     Tipo     Modificado     Permissões     Proprietári       Pasta de arquivos     14/12/2015 00:25:45     "     "     ftp01     Pasta de ar     21/01/2016 13:       Pasta de arquivos     14/12/2015 00:25:45     "     "     ftp01     Pasta de ar     21/01/2016 13:       Pasta de arquivos     25/11/2015 15:10:14     "     "     "     "       Pasta de arquivos     25/11/2015 15:10:14     "     "     "       Pasta de arquivos     04/12/2015 15:03:02     "     "     "       Pasta de arquivos     04/12/2015 15:03:02     "     "     "       Pasta de arquivos     04/12/2015 15:03:02     "     "     "       Pasta de arquivos     02/01/2016 18:16:25     "     "     "       Pasta do Sistema     25/01/2016 18:16:25     "     "     "                                                                                                    | Y: (\srvaplic\Arquivos)                                                                                                    |                                                           |
| Pasta de arquivos         14/12/2015 00:25:45         Posta de arquivos         2/101/2016 13:           Pasta de arquivos         25/11/2015 15:10:14         Pasta de arquivos         09/07/2012 12:           Pasta de arquivos         25/11/2015 15:10:14         Pasta de arquivos         09/04/2013 07:           Pasta de arquivos         04/12/2015 15:03:02         Pasta de arquivos         09/04/2013 07:           Pasta de arquivos         04/12/2015 15:03:02         Pasta de arquivos         09/04/2013 07:           Pasta de arquivos         04/12/2015 15:03:02         Pasta de arquivos         09/04/2013 07:           Pasta de arquivos         25/01/2016 18:16:25         Pasta do Sistema         25/01/2016 17:21:13           Pasta de arquivos         09/04/2013 01:1:         09/04/2013 11:                                                                                                    | Pasta de arquivos     14/12/2015 00.25:45       Pasta de arquivos     14/12/2015 00.25:45       Pasta de arquivos     14/12/2015 15:10:14       Pasta de arquivos     25/11/2015 15:10:14       Pasta de arquivos     04/12/2015 15:03:02       Pasta de arquivos     04/12/2015 15:03:02       Pasta de arquivos     04/12/2015 15:03:02       Pasta de arquivos     04/12/2015 15:03:02       Pasta de arquivos     04/12/2015 15:03:02       Pasta de arquivos     04/12/2015 15:03:02       Pasta de arquivos     09/04/2013 01:       Pasta de arquivos     09/04/2013 11:                                                                                                    | Tamanho Tino Modificado                                                                                                    | A Nome Tamanho Tino Modificado Dermissões Proprietári     |
| Pasta de arquivos       14/12/2015 00:25:45 <sup>n</sup> tp01             Pasta de ar             21/01/2016 13             15.02             Pasta de arquivos          Pasta de arquivos              25/11/2015 15:10:14               tp01             Pasta de ar             90/07/2012 07          Pasta de arquivos              25/11/2015 15:10:14               tp03               Pasta de ar             90/07/2012 07          Pasta de arquivos               04/12/2015 15:03:02               tp05               Pasta de ar             09/04/2013 07          Pasta de arquivos               04/12/2015 15:03:02               tp05               Pasta de ar               09/04/2013 07          Pasta de arquivos               25/01/2016 18:16:25               Pasta do Sistema               25/01/2016 18:2:13               Pasta de ar               09/04/2013 11:          Pasta do Sistema               25/01/2016 19:2:1:13               Pasta de ar               09/04/2013 11:          Pasta de arguivos               Dy01/2016 19:2:1:13               Pasta de arguivos               09/04/2013 11:                                                                                                    | Pasta de arquivos       14/12/2015 00:25:45       """"""""""""""""""""""""""""""""""""                                                                                                    | initialitio Tipo initialiti initialiti                                                                                                    | None famanio fipo Mouncado Pennissoes Propretan           |
| Pasta de arquivos       25/11/2015 15:10:14       Iftp02       Pasta de ar       09/07/2012 12:         Pasta de arquivos       25/11/2015 15:10:14       Iftp03       Pasta de ar       16/07/2012 07:         Pasta de arquivos       1ftp04       Pasta de ar       09/04/2013 07:       16/07/2012 02:         Pasta de arquivos       04/12/2015 15:03:02       Iftp04       Pasta de ar       09/04/2013 07:         Pasta de arquivos       04/12/2015 15:03:02       Intro 5       Pasta de ar       09/04/2013 07:         Pasta de arquivos       04/12/2015 15:03:02       Intro 5       Pasta de ar       09/04/2013 11:         Pasta de Sistema       05/01/2016 18:16:25       Pasta do Sistema       05/01/2016 09:49:51       Intro 5         Pasta do Sistema       05/01/2016 17:21:13       Pasta de ar       09/04/2013 11:         Pasta de arguivos       04/12/2015 15:03:02       Intro 5                                                                                                    | Pasta de arquivos       ftp02       Pasta de ar       09/07/2012 12:         Pasta de arquivos       25/11/2015 15:10:14       ftp03       Pasta de ar       16/07/2012 07:         Pasta de arquivos       25/11/2015 15:10:14       ftp04       Pasta de ar       09/07/2012 07:         Pasta de arquivos       64/12/2015 15:03:02       ftp05       Pasta de ar       09/07/2013 07:         Pasta de arquivos       04/12/2015 15:03:02       INUSA       Pasta de ar       09/04/2013 07:         Pasta de arquivos       10/12016 18:16:25       INUSA       Pasta de ar       09/04/2013 11:         Pasta do Sistema       25/01/2016 18:16:25       09/04/2013 11:       10/04/2013 11:                                                                                                    | Pasta de arquivos 14/12/2015 00:25:45                                                                                                    |                                                           |
| Pasta de arquivos       25/11/2015 15:10:14       1 ftp03       Pasta de ar       16/07/2012 07         Pasta de arquivos       25/01/2015 15:10:14       Pasta de ar       09/04/2013 07         Pasta de arquivos       0 ftp05       Pasta de ar       09/04/2013 07         Pasta de arquivos       0 ftp05       Pasta de ar       09/04/2013 07         Pasta de arquivos       0 ftp05       Pasta de ar       09/04/2013 07         Pasta de arquivos       0 ftp05       Pasta de ar       09/04/2013 11         Pasta de arquivos       25/01/2016 18:16:25       Pasta do Sistema       05/01/2016 09:49:51         Pasta do Sistema       25/01/2016 17:21:13       Pasta de arquivos       0 ft7/2/2015 15:03:02                                                                                                    | Pasta de arquivos     25/11/2015 15:10:14     Iftp03     Pasta de ar     16/07/2012 07:       Pasta de arquivos     Iftp04     Pasta de ar     09/04/2013 07:       Pasta de arquivos     Iftp05     Pasta de ar     09/04/2013 07:       Pasta de arquivos     04/12/2015 15:03:02     INUSA     Pasta de ar     09/04/2013 11:       Pasta de arquivos     1NUSA     Pasta de ar     09/04/2013 11:     09/04/2013 11:       Pasta de arquivos     25/01/2016 18:16:25     101/2016 09:051     101/2016 09:051                                                                                                    | Pasta de arquivos                                                                                                    | ftp02 Pasta de ar 09/07/2012 12:                          |
| Pasta de arquivos     25/11/2015 15:10:14     Int tpO4     Pasta de ar     09/04/2013 07       Pasta de arquivos     4tpO5     Pasta de ar     09/04/2013 07       Pasta de arquivos     04/12/2015 15:03:02     Pasta de ar     09/04/2013 07       Pasta de arquivos     1NUSA     Pasta de ar     09/04/2013 07       Pasta de arquivos     1NUSA     Pasta de ar     09/04/2013 11       Pasta de arquivos     25/01/2016 18:16:25     Pasta do Sistema     25/01/2016 09:49:51       Pasta de arquivos     04/12/2015 10:30:2     1     1       Pasta de arquivos     04/12/2015 10:30:2     1     1                                                                                                    | Pasta de arquivos     25/11/2015 15:10:14     Implementation     Implementation     Implementation     Implementation       Pasta de arquivos     04/12/2015 15:03:02     Implementation     Implementation     Implementation       Pasta de arquivos     04/12/2015 15:03:02     Implementation     Implementation     Implementation       Pasta de arquivos     Pasta de arquivos     Pasta de arquivos     09/04/2013 11:     Pasta de ar     09/04/2013 11:       Pasta do Sistema     25/01/2016 18:16:25     05/01/2015 09:05:1     05/01/2015 09:05:1     Implementation     05/01/2015 09:05:1                                                                                                    | Pasta de arquivos                                                                                                    | ftp03 Pasta de ar 16/07/2012 07:                          |
| Pasta de arquivos         Intpó5         Pasta de ar         04/12/2013 09           Pasta de arquivos         INUSA         Pasta de ar         09/04/2013 11           Pasta de arquivos         INUSA         Pasta de ar         09/04/2013 11           Pasta de arquivos         INUSA         Pasta de ar         09/04/2013 11           Pasta do Sistema         25/01/2016 18:16:25         Pasta do Sistema         05/01/2016 09:49:51           Pasta do Sistema         25/01/2016 17:21:13         Pasta de arquivos.         Pasta de arquivos.                                                                                                    | Pasta de arquivos     ftp05     Pasta de ar     04/12/2013 09:       Pasta de arquivos     04/12/2015 15:03:02     INUSA     Pasta de ar     09/04/2013 11:       Pasta de arquivos     Pasta de arquivos     1NUSA     Pasta de ar     09/04/2013 11:       Pasta de arquivos     Pasta do Sistema     25/01/2016 18:16:25     Pasta do Sistema     05/01/2016 18:16:25                                                                                                    | Pasta de arguivos 25/11/2015 15:10:14                                                                                                    | Ftp04 Pasta de ar 09/04/2013 07:                          |
| Pasta de arquivos         04/12/2015 15:03:02         Pasta de arquivos         09/04/2013 11:           Pasta de arquivos         Pasta de arquivos         Pasta de sistema         25/01/2016 18:16:25           Pasta do Sistema         05/01/2016 10:21:13         Pasta do Sistema         05/01/2016 17:21:13           Pasta de arquivos         04/12/2015 15:03:02         04/12/2015 15:03:02         04/12/2015 15:03:02                                                                                                    | Pasta de arguivos         04/12/2015 15:03:02         INUSA         Pasta de ar         09/04/2013 11:           Pasta de arguivos         Pasta de arguivos         INUSA         Pasta de ar         09/04/2013 11:           Pasta de arguivos         Pasta do sistema         25/01/2016 18:16:25         INUSA         Pasta de arguivos                                                                                                    |                                                                                                    | ftp05 Pasta de ar 04/12/2013 09:                          |
| Pasta de arquivos         Pasta de arquivos         Pasta do Sistema       25/01/2016 18:16:25         Pasta do Sistema       05/01/2016 09:49:51         Pasta do Sistema       25/01/2016 17:21:13         Pasta de arquivos       04/12/2015 15:03:02                                                                                                    | Pasta de arquivos         Pasta do síntema         25/01/2016 18:16:25           Pasta do Sístema         25/01/2016 18:16:25         Pasta do Sístema                                                                                                    | Pasta de arquivos                                                                                                    |                                                           |
| Pasta de Sistema         25/01/2016 18:16:25           Pasta do Sistema         05/01/2016 09:49:51           Pasta do Sistema         25/01/2016 17:21:13           Pasta de arquívos         04/12/2015 15:03:02                                                                                                    | Pasta do Sistema 25/01/2016 18:16:25                                                                                                    | Pasta de arquivos<br>Pasta de arquivos 04/12/2015 15:03:02                                                                                                    | INUSA Pasta de ar 09/04/2013 11:                          |
| Pasta do Sistema         05/01/2016 09:49:51           Pasta do Sistema         25/01/2016 17:21:13           Pasta de arquívos         04/12/2015 15:03:02                                                                                                    |                                                                                                    | Pasta de arquivos<br>Pasta de arquivos 04/12/2015 15:03:02<br>Pasta de arquivos<br>Desta de arquivos                                                                                                    | INUSA Pasta de ar 09/04/2013 11:                          |
| Pasta do Sistema 25/01/2016 17:21:13<br>Pasta de arquivos 04/12/2015 15:03:02                                                                                                    | Pasta do Sistema UJ/U/2010 09:49:01                                                                                                    | Pasta de arquivos<br>Pasta de arquivos<br>Pasta de arquivos<br>Pasta de arquivos<br>Pasta de arquivos<br>Pasta de arquivos                                                                                                    | INUSA Pasta de ar 09/04/2013 11:                          |
| Pasta de arquivos 04/12/2015 15:03:02                                                                                                    | Pasta do Sistema 25/01/2016 17.21:13                                                                                                    | Pasta de arquivos<br>Pasta de arquivos<br>Pasta de arquivos<br>Pasta de arquivos<br>Pasta do Sistema<br>Pasta do Sistema<br>D5/01/2016 18:16:25<br>Pasta do Sistema<br>D5/01/2016 19:40:51                                                                                                    | INUSA Pasta de ar 09/04/2013 11:                          |
|                                                                                                    | Pasta de arquivos 04/12/2015 15:03:02                                                                                                    | Pasta de arquivos<br>Pasta de arquivos<br>Pasta de arquivos<br>Pasta de arquivos<br>Pasta do Sistema<br>25/01/2016 19:16:25<br>Pasta do Sistema<br>25/01/2016 19:49:51<br>Pasta do Sistema<br>25/01/2016 19:21:13                                                                                                    | INUSA Pasta de ar 09/04/2013 11:                          |
| Pasta de arquivos 23/01/2016 20:20:19                                                                                                    | Pasta de arquivos 23/01/2016 20:20:19                                                                                                    | Pasta de arquivos         04/12/2015 15:03:02           Pasta de arquivos         04/12/2015 15:03:02           Pasta de arquivos         25/01/2016 18:16:25           Pasta do Sistema         05/01/2016 09:49:51           Pasta do Sistema         05/01/2016 17:21:13           Pasta de arquivos         04/12/2015 15:03:02                                                                                                    | INUSA Pasta de ar 09/04/2013 11:                          |
| Pasta de arguivos 04/12/2015 15:03:04 💙                                                                                                    | Pasta de arquivos 04/12/2015 15:03:04                                                                                                    | Pasta de arquivos         04/12/2015 15:03:02           Pasta de arquivos         04/12/2015 15:03:02           Pasta de arquivos         25/01/2016 18:16:25           Pasta do Sistema         05/01/2016 09:49:51           Pasta do Sistema         25/01/2016 17:21:13           Pasta de arquivos         04/12/2015 15:03:02           Pasta de arquivos         04/12/2015 19:21:13           Pasta de arquivos         04/12/2015 17:21:13           Pasta de arquivos         04/12/2015 15:03:02           Pasta de arquivos         23/01/2016 20:20:19 | INUSA Pasta de ar 09/04/2013 11:                          |
|                                                                                                    |                                                                                                    | Pasta de arquivos         04/12/2015 15:03:02           Pasta de arquivos         04/12/2015 15:03:02           Pasta de arquivos         25/01/2016 18:16:25           Pasta do Sistema         05/01/2016 09:49:51           Pasta do Sistema         25/01/2016 17:21:13           Pasta de arquivos         04/12/2015 15:03:02           Pasta de arquivos         04/12/2015 15:03:02           Pasta de arquivos         04/12/2015 15:03:04                                                                                                    | V                                                         |
| Jivos é 26 pastas. Tamanno: 10.178.360 bytes o pastas                                                                                                    | jivos e 26 pastas. Tamanho: 10.178.580 bytes 6 pastas                                                                                                    | Pasta de arquivos       Pasta de arquivos     04/12/2015 15:03:02       Pasta de arquivos     -       Pasta do sistema     25/01/2016 18:16:25       Pasta do Sistema     25/01/2016 09:49:51       Pasta do Sistema     25/01/2016 17:21:13       Pasta de arquivos     04/12/2015 15:03:02       Pasta de arquivos     04/12/2015 15:03:02       Pasta de arquivos     04/12/2015 15:03:02       Pasta de arquivos     04/12/2015 15:03:04                                                                                                    | 6 pastas                                                  |
| Pasta de arquivos 23/01/2016 20:20:19<br>Pasta de arquivos 04/12/2015 15:03:04 ¥                                                                                                    | Pasta de arquivos 23/01/2016 20:20:19 Pasta de arquivos 04/12/2015 15:03:04                                                                                                    | Pasta de arquivos     04/12/2015 15:03:02       Pasta de arquivos     04/12/2015 15:03:02       Pasta de arquivos     25/01/2016 18:16:25       Pasta do Sistema     05/01/2016 10:46:51       Pasta do Sistema     05/01/2016 09:49:51       Pasta do Sistema     25/01/2016 19:121:13       Pasta do Sistema     05/01/2015 15:03:02                                                                                                    | INUSA Pasta de ar 09/04/2013 11:                          |
| Pasta de arquivos 04/12/2015 15:03:04                                                                                                    | Pasta de arquivos 04/12/2015 15:03:04                                                                                                    | Pasta de arquivos     04/12/2015 15:03:02       Pasta de arquivos     04/12/2015 15:03:02       Pasta de arquivos     Pasta de arquivos       Pasta de arquivos     25/01/2016 18:16:25       Pasta do Sistema     05/01/2016 09:49:51       Pasta do Sistema     05/01/2016 17:21:13       Pasta de arquivos     04/12/2015 15:03:02       Pasta de arquivos     04/12/2015 15:03:02       Pasta de arquivos     04/12/2015 15:03:02                                                                                                    | INUSA Pasta de ar 09/04/2013 11:                          |
|                                                                                                    |                                                                                                    | Pasta de arquivos         04/12/2015 15:03:02           Pasta de arquivos         04/12/2015 15:03:02           Pasta de arquivos         05/01/2016 09:49:51           Pasta do Sistema         05/01/2016 09:49:51           Pasta do Sistema         25/01/2016 17:21:13           Pasta de arquivos         04/12/2015 15:03:02           Pasta de arquivos         04/12/2015 15:03:02           Pasta de arquivos         04/12/2015 15:03:03                                                                                                    | V INUSA Pasta de ar 09/04/2013 11:                        |
| Pasta de arquivos 04/12/2015 15:03:04 Y                                                                                                    | Pasta de arquivos 04/12/2015 15/03/04 ¥                                                                                                    | Pasta de arquivos         04/12/2015 15:03:02           Pasta de arquivos         04/12/2015 15:03:02           Pasta de arquivos         25/01/2016 18:16:25           Pasta do Sistema         05/01/2016 09:49:51           Pasta do Sistema         25/01/2016 17:21:13           Pasta de arquivos         04/12/2015 15:03:02           Pasta de arquivos         04/12/2015 15:03:02           Pasta de arquivos         04/02/105 15:03:02           Pasta de arquivos         23/01/2016 20:20:19                                                          | INUSA Pasta de ar 09/04/2013 11:                          |
| Pasta de arquivos 04/12/2015 15:03:04 Y                                                                                                    | Pasta de arquivos 04/12/2015 15:03:04                                                                                                    | Pasta de arquivos     04/12/2015 15:03:02       Pasta de arquivos     04/12/2015 15:03:02       Pasta de arquivos     1       Pasta do Sistema     25/01/2016 18:16:25       Pasta do Sistema     05/01/2016 09:49:51       Pasta do Sistema     05/01/2016 17:21:13       Pasta do arquivos     04/12/2015 15:03:02       Pasta de arquivos     04/12/2016 10:20:02       Pasta de arquivos     04/12/2015 15:03:02                                                                                                    | INUSA Pasta de ar 09/04/2013 11:                          |
|                                                                                                    |                                                                                                    | Pasta de arquivos         04/12/2015 15:03:02           Pasta de arquivos         04/12/2015 15:03:02           Pasta de arquivos         05/01/2016 08:16:25           Pasta do Sistema         05/01/2016 09:49:51           Pasta do Sistema         25/01/2016 17:21:13           Pasta de arquivos         04/12/2015 15:03:02           Pasta de arquivos         04/12/2015 15:03:02           Pasta de arquivos         04/12/2015 15:03:02           Pasta de arquivos         04/12/2015 15:03:04                                                         | V INUSA Pasta de ar 09/04/2013 11:                        |
|                                                                                                    | Pasta de arquivos 04/12/2015 15:03:02                                                                                                    | Pasta de arquivos<br>Pasta de arquivos<br>O4/12/2015 15:03:02<br>Pasta de arquivos<br>Pasta do Sistema<br>Pasta do Sistema<br>O5/01/2016 09:49:51<br>Pasta do Sistema<br>25/01/2016 17:21:13                                                                                                    | INUSA Pasta de ar 09/04/2013 11:                          |
| Pasta de arquivos 23/07/2016 20:20:19                                                                                                    | Pasta de arquivos 23/01/2016 20:20:19                                                                                                    | Pasta de arquivos     04/12/2015 15:03:02       Pasta de arquivos     04/12/2015 15:03:02       Pasta de arquivos     9845       Pasta do Sistema     25/01/2016 09:49:51       Pasta do Sistema     25/01/2016 07:21:13       Pasta de arquivos     04/12/2015 15:03:02                                                                                                    | INUSA Pasta de ar 09/04/2013 11:                          |
| Pasta de arquivos 04/12/2015 15:03:04 👻                                                                                                    | Pasta de arquivos 04/12/2015 15:03:04                                                                                                    | Pasta de arquivos         04/12/2015 15:03:02           Pasta de arquivos         04/12/2015 15:03:02           Pasta de arquivos         Pasta do Sistema           Pasta do Sistema         05/01/2016 18:16:25           Pasta do Sistema         05/01/2016 19:49:51           Pasta do Sistema         25/01/2016 17:21:13           Pasta de arquivos         04/12/2015 15:03:02           Pasta de arquivos         04/12/2015 15:03:02                                                                                                    | INUSA Pasta de ar 09/04/2013 11:                          |
|                                                                                                    |                                                                                                    | Pasta de arquivos         04/12/2015 15:03:02           Pasta de arquivos         04/12/2015 15:03:02           Pasta de arquivos         05/01/2016 08:06:25           Pasta do Sistema         25/01/2016 09:49:51           Pasta do Sistema         25/01/2016 17:21:13           Pasta de arquivos         04/12/2015 15:03:02           Pasta de arquivos         04/12/2015 15:03:02           Pasta de arquivos         04/12/2015 15:03:02           Pasta de arquivos         04/12/2015 15:03:04                                                         | V NUSA Pasta de ar 09/04/2013 11:                         |

Rua Osório de Almedia 1004 | Poço Rico | Juiz de Fora - MG inusa@inusa.com.br

+55 (32) 3215-7328 inusa@inusa.com.br